2009年9月29日発行

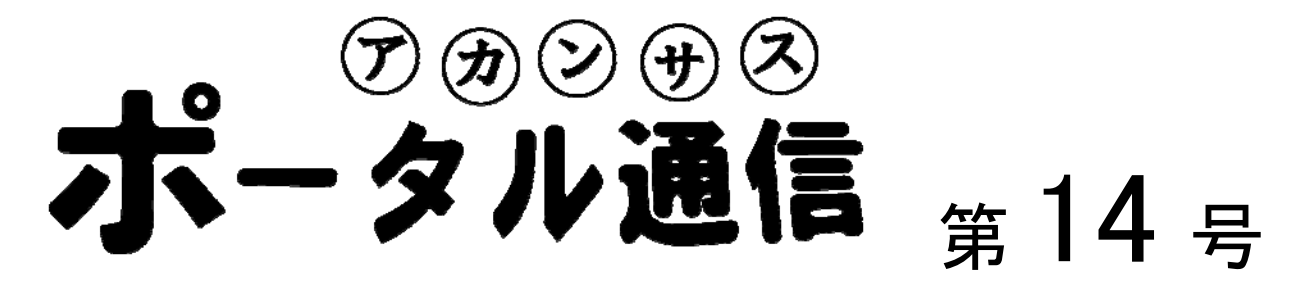

## 学生に推薦図書を提示する方法(My 本棚の活用)

後期の開講を迎え、開講される科目に関して、推薦図書等を提示する機会も多くなることと思われま す。今回はアカンサスポータルの「My 本棚」機能を利用し、学生に自分の推薦図書を紹介する方法を 紹介します。この機能は、自身の研究関連図書の整理にも使えるため、大変便利です。

## 1. 「図書館サービス (My 本棚)」を開く

まず、アカンサスポータルのトップメニューから、「図書館サービス(My本棚)」をクリックし、「My 本棚」のページを表示する。すると以下のようなページが表示される。イメージとしては、Web上にビ ジュアル的に作られた「本棚」である。この「本棚」に本を追加したり削除することで本の管理を行う ことができる。

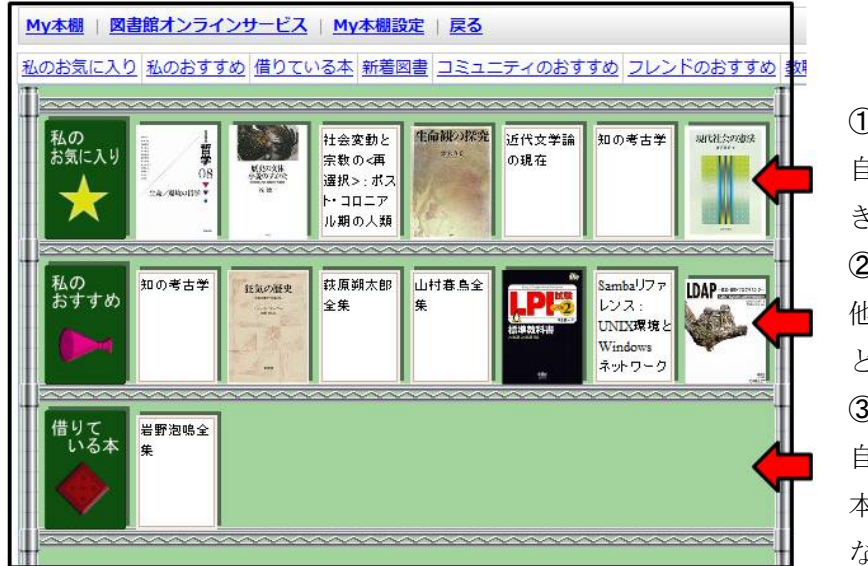

①「私のお気に入り」
 自分の好きな本を並べることができる。他の人には公開されない。
 ②「私のおすすめ」
 他の人に薦めたい本をならべることができる。他人に公開される。
 ③「借りている本」
 自分が現在図書館から借りている本が表示される。他人には公開されない。

「本棚」の基本構成は以上のようになっている。表紙イメージが存在する場合には、イメージが縮小 表示される。<sup>1</sup>その本の詳細情報や、図書館での所在・貸し出し状況などは、本をクリックすることで表 示できる。また、お薦めメッセージを入力することもできる。

<sup>&</sup>lt;sup>1</sup> 表紙ビューは、Amazon から提供されるデータを利用しており、Amazon の利用規約の改定等により変更される可能性 がある。

### 2.「My 本棚」に本を追加する

まず、追加したい本を検索する。追加する際には、「My本棚」の「本の検索」をクリックし、表示された画面から、書名や著者名を入力する。すると検索にヒットした本が以下のように表示されるので、 画面上に表示された本をクリック&ドロップして、画面右側の「お薦めの本」の中に持っていく。

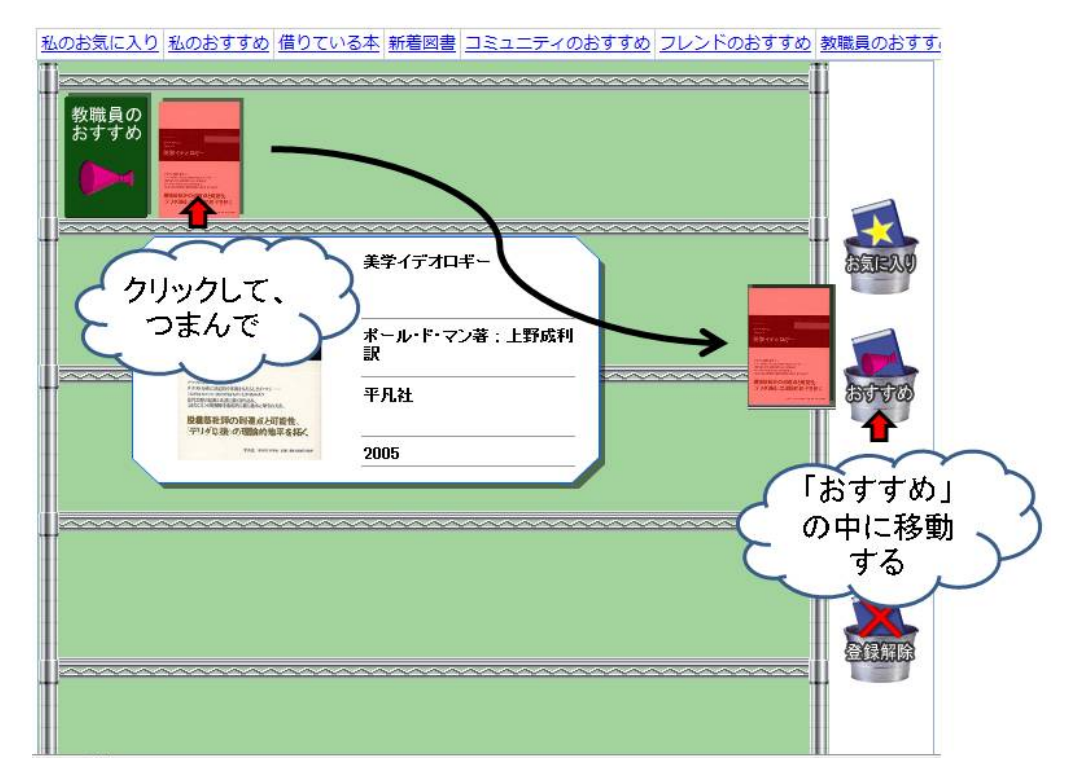

この作業により、指定された本が「自分の推薦書」として他の人に公開される。プライベートで非公 開のお気に入りを登録する場合には、その上のアイコンである「お気に入り」に入れればよいだけであ る。

#### 3.他の人の「お薦めの本」を検索する。

誰がどんな本をお薦めしているかは、「My本棚」の「教職員のおすすめ」から、教職員の氏名・所属 を指定することで検索することができる。

「My 本棚」は、アカンサスポータルの SNS 機能とも連携しており、SNS のマイフレンドが推薦している本「フレンドのおすすめ」や、コミュニティでの推薦本「コミュニティのおすすめ」を見ること もできる。

また、「新着図書」をクリックすれば、図書館に入荷した新着図書が一覧表示できるので、大変便利 である。
【文責 竹本寛秋】

# ポータル利用講習会 開催履歴

第1回7月28日(火)(16:30~18:00)
角間キャンパス総合教育1号館E4講義室
第2回8月21日(金)(16:30~18:00)
角間キャンパス自然科学本館(講義棟)102講義室
第3回9月8日(金)(16:30~18:00)
鶴間キャンパス2101講義室

 制 作:FD・ICT教育推進室(FD/SD・ICT教育支援部門) 末本 哲雄 ・ 竹本 寛秋
 電 話:内線 角間(81)-5804
 メール: e-support@el.kanazawa-u.ac.jp (ID・パスワードの発行依頼、操作方法もこちらまで) URL: http://www.el.kanazawa-u.ac.jp